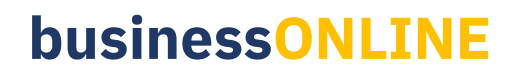

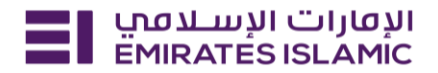

## Trade License Update

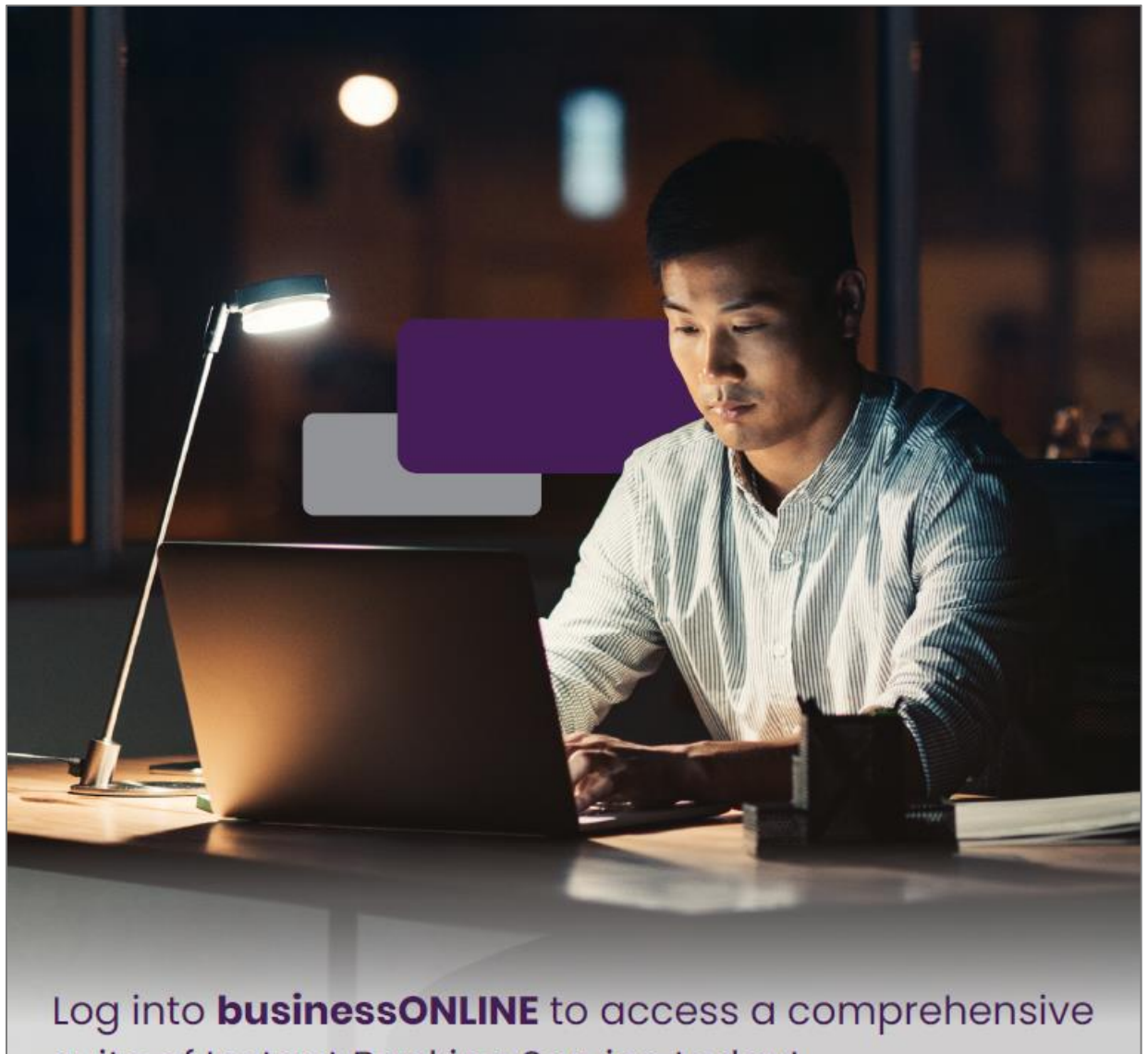

suite of Instant Banking Service today!

## **businessONLINE**

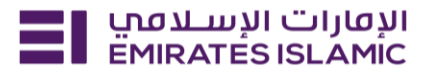

- Log in to BusinessONLINE
- Click 'Services' Tab

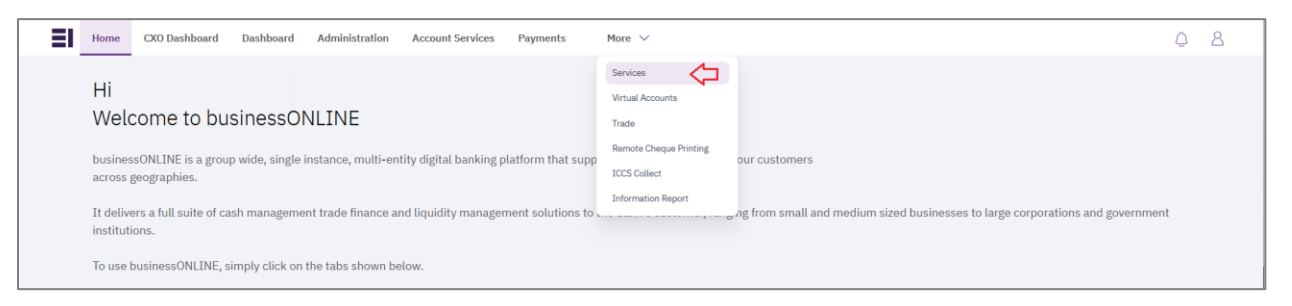

- In services page select 'Services' and click 'View All'.
- Alternatively, you may search in search bar for the services (IBAN, Trade License etc.)

| אועטעוי ועשעמען Home פאוגאניין אייעראניין אונעראניין אועשענעין און און און אייענענען און און און און אייענענען | Services v Payment Tracker | Support v Q What are you looking for? | C ☆ VT Submit a request →           |
|----------------------------------------------------------------------------------------------------|----------------------------|---------------------------------------|-------------------------------------|
| Submit a new request                                                                                           |                            | Track existing requests               | Favourites                          |
| Audit / Balance Confirmation Lette                                                                             | Letters                    | Pending approval (101)                | Tax E-invoice                       |
| IBAN / Bank Reference Letter                                                                                   | Letters                    | Completed (55)                        | IBAN / Bank Reference Letter        |
| Communication Details Update                                                                                   | Profile Updates            | Rejected (67)                         | Communication Details Update        |
| Registered Address Update                                                                                      | Profile Updates            | View all                              | Audit / Balance Confirmation Letter |
| /iew all View all                                                                                              |                            | View all                              |                                     |

• Click on start for 'Trade License Update.'

| ועטעוד ועשעמען<br>EMIRATES ISLAMIC Home Serv | rices × Payment Tracker Suppor           | Submit a request →                           |                                                                                                    |  |
|----------------------------------------------|------------------------------------------|----------------------------------------------|----------------------------------------------------------------------------------------------------|--|
|                                              | C: C: C: C: C: C: C: C: C: C: C: C: C: C | € (j) (t) (t) (t) (t) (t) (t) (t) (t) (t) (t | Count Services<br>Account Services<br>Special Cheque Book<br>Issuance<br>Request a new customisable<br>Cheque book for your<br>account. |  |
|                                              | Start                                    | Start                                        | Start                                                                                                    |  |

- Select the company 'CIF.'
- Upload the trade license copy.
- Click on 'Submit'.

## **businessONLINE**

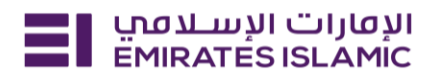

| الإفارات الإسلامي<br>EMIRATESISLAMIC Home Services × Paym                | ent Tracker Support ~                                                          | Q     |
|--------------------------------------------------------------------------|--------------------------------------------------------------------------------|-------|
| Profile Updates<br>Trade License Update                                  | CIF details                                                                    | Close |
| Submit your valid trade license to update your bank details and records. | DEMO ACCOUNT 1                                                                 | ×     |
|                                                                          | Valid trade license copy                                                       |       |
| Selected CIF DEMO ACCOUNT 1                                              | Upload a valid trade license copy to process the update + Upload trade license |       |
| Valid trade license copy                                                 | Please upload a file in PDF, JPEG, or JPG format with a size less than 10MB    |       |
|                                                                          | Save as draft Submit                                                           |       |

- Below page will pop up along with service reference number (this need to be shared with businessONLINE team for any follow up in case the request is not completed)
- Click on 'Go to dashboard after submitting.'

| Your requ              | est has be       | en subm      | nitted!              |
|------------------------|------------------|--------------|----------------------|
| Request initiated      | Pending approval | In process   | Completed            |
| Service reference nun  | nber             |              | 218935341790         |
| Service request        |                  |              | Trade License Update |
| Submission date        |                  |              | 06/12/2024   14:09   |
| Selected CIF           |                  |              | DEMO ACCOUNT 1       |
| Valid trade license co | ру               |              |                      |
|                        | Go back          | to dashboard | <b>\$</b>            |

- In case of second approval required.
- Log in with authorizer in businessONLINE.
- Click 'Services', Click on 'Pending approval'
- Select the service and select 'Authorize.'

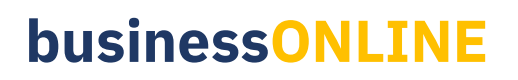

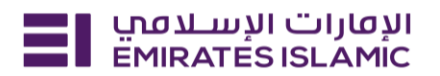

| الإمارات الإسلامي<br>EMIRATES ISLAMIC     | Home Services ~              | Payment Tracker | Support ~                                   |                       | Q            | 😒 🗘 🔍                                                                                                    | Submit a request $\rightarrow$                                     |
|-------------------------------------------|------------------------------|-----------------|---------------------------------------------|-----------------------|--------------|----------------------------------------------------------------------------------------------------|--------------------------------------------------------------------|
| Menares ISAA<br>Velcome,<br>For you (224) | wc graf wat with criteria    | In process (1)  | raft (2) Completed (55)                     | Rejected (67)         | U requests   | Favourites<br>businessONL<br>Maintenance Se<br>Maintenance Se<br>Maintenance Se<br>Maintenance Se<br>Maintenance Se<br>Maintenance Se<br>Inquiries<br>IBAN / Bank I<br>Letters<br>Communicati<br>Show m | Manage INE New Notes New Reference Letter on Details Update Nore V |
|                                           | الإم<br>Mic Home             | Services ×      | Payment Tracker                             | Support Y             |              |                                                                                                    |                                                                    |
|                                           |                              |                 |                                             |                       |              |                                                                                                    |                                                                    |
| Welcom<br>For you (38)                    | Pending appro                | oval (27) In    | process (0) Draft (                         | 1) Completed (4)      | Rejected (6) |                                                                                                    | View all requests                                                  |
| 0                                         | e License Update<br>85341790 |                 | <ul> <li>Pending a<br/>06/12/202</li> </ul> | approval<br>4   14:09 | Sen          | d a reminder                                                                                                    |                                                                    |
| C Trade Licer<br>2189353417               | nse Update                   |                 | • Pending app                               | roval 🔿 🗸 Apj         | prove        | × Reject                                                                                                    | •                                                                  |

Status will get updated as completed once trade license updated in banking records. •

06/12/2024 | 14:09